## View a STAR Report from Titan Web: Advisor View

| Step | Action                                                                                                    |                                                                                                    | Result                                                                                                    |
|------|----------------------------------------------------------------------------------------------------|----------------------------------------------------------------------------------------------------|----------------------------------------------------------------------------------------------------|
| 1.   |                                                                                                    | Faculty Center         Fred Faculty         faculty center         class search         Faculty Center         e-Grading Resources         View My Adviseas         Summer 2008   UW Oshkosh         change term         Select display option:       © Show All Classes         Class Class Title         Enrolled Days & Times         Class Class Title         Enrolled Days & Times         ISE-001C         Business         Usekty Teaching Schedule >         Yiaw Weekty Teaching Schedule         Faculty Center Class Search Browse Catalog                                                                                                    | Classes Only Classes Only Grade Roster  Mursing/Ed Jun 16, 2008  So to top                                                              |
| 2.   | From the Faculty Ce<br>on View My Advise                                                                                      | enter Page shown above, click                                                                                                    | The Advisee Roster will display                                                                                                    |
| 3.   |                                                                                                    | Fred Faculty         my advisees       student center       general info       transfe         View My Advisees         Advisee Roster         Find   View         Notify ID       Name       Find   View         23       0334273       Reiber,Carle A       Reiber,Carle A         24       0160818       Romanak,Adam R.       22         25       0193834       Seidl,Bridgette R.       26         26       0179965       Shere Joshua B.       27         27       0307287       Tebo.Ryan G.       28         28       0202657       Tebo.Ryan G.       28         29       0068232       Tews.Edith M       30         30       0325197       Titan,Thomas       31         31       0177981       Waukau,MaShanna J.       32         32       02395377       Wolff,Andrew G.       Imatify all advisees         View DATA FOR OTHER STUDENTS | r credit academics                                                                                                    |
| 4.   | Select <u>View Student</u><br>- OR -<br><b>View Data For Oth</b><br><b>Note:</b> If you<br>advisees you<br><b>Data For Ot</b> | <u>E Details</u><br>her Students<br>have a large number of<br>may find selecting View<br>ther Students more useful.                                                                                                    | A list of all assigned advisees will be<br>returned.<br>A search page will display if you select<br><b>View Data For Other Students</b> |

| Step | Action                                                                                                    | Result                                                                                                    |  |
|------|----------------------------------------------------------------------------------------------------|----------------------------------------------------------------------------------------------------|--|
| 5.   | If you selected View Data For Other Students. If y<br>Roster proceed to step 7                                                                                                    | ou picked a student from the Advisee                                                                                                    |  |
| 6.   | Enter the Student's ID in the ID box on top or search by Name.                                                                                                    | The student you wish to view will be activated                                                                                                    |  |
| 7.   | Thomas Titan          my advisees       student center       gene         Thomas's Student Center       Thomas's Student Center         ✓ Academics       My Class Schedule       Fall 2008 Schedule         Shopping Cart       Fall 2008 Schedule       Grades, STAR & More         Grades       Grades       CHEM 105-BC         Dis (92095)       Bit CHEM 105-BC       Dis (92095)         Course History       Enrollment Verification       Grades         STAR Report       Transcript: Request Of       Transcript: View Unoffic         Transcript: View Unoffic       CHEM 105-BC       EC (92094)         Chem 105-BC       EC (92094)       EC (92094) | ID: 0325197 ★ eral info transfer credit aca<br>well aca<br>e<br>s  Schedule<br>01D We 12:40PM - 1:40PM<br>Room: TBA<br>01L Mo 11:30AM - 1:40PM<br>S. Halsey 402 -<br>Gen Chemistry<br>09C TuTh 1:20PM - 2:50PM<br>S. Halsey 109<br>weekly schedule ▶ |  |
| 8.   | Select <b>STAR Report</b> from the <b>Grades, STAR &amp;</b><br><b>More</b> drop down box. (red arrow)<br>Click the Go Arrow (green arrow)<br><b>Special Note:</b> The other items on the drop-down                                                                                                    | The list of options will display as a drop-<br>down list.                                                                                                    |  |
| 1    | list are also active.                                                                                                    |                                                                                                    |  |

| Step | Action                                                                                                    | Result                                                                                                    |  |  |  |
|------|----------------------------------------------------------------------------------------------------|----------------------------------------------------------------------------------------------------|--|--|--|
| 9.   | The STAR Request Page looks like this:                                                                                                    |                                                                                                    |  |  |  |
|      | Request STAR On-Line<br>Tommy Titan                                                                                                    | Click this button to<br>initiate processing<br>of the STAR                                                                                                    |  |  |  |
|      | Produce a new STAR (Major and course information as of total)                                                                                                    |                                                                                                    |  |  |  |
|      | If you want to have a new STAR On-Line produced, please, press the<br>Request new STAR button.                                                                                                    |                                                                                                    |  |  |  |
|      | Request new STAR Get new S                                                                                                    | Time Stamp for                                                                                                    |  |  |  |
|      | STAR degree audit reports are not available for Graduate, Center for New Learning or Special students.                                                                                                    |                                                                                                    |  |  |  |
|      | View an old STAR (Major and course information as of date<br>Press the View old STAR button below to see the STAR On-<br>already been prepared.<br>Job ID: QUA2006021500009<br>Status: Done<br>DateTime Stamp: 02/15/2006 1:12PM                                                                                                    | Click this button to<br>see an old STAR.<br>Data will be<br>accurate through<br>the time stamp<br>date.                                                                                                    |  |  |  |
|      | View old STAR                                                                                                    |                                                                                                    |  |  |  |
|      |                                                                                                    |                                                                                                    |  |  |  |
| 10.  | <ul> <li>Produce a new STAR section <ul> <li>To get a STAR with current information:</li> <li>Click on the Request new STAR button.</li> <li>The processing status of your request is now displayed in the View old STAR section of the page.</li> <li>Wait about 30 seconds and click on the Get new STAR button.</li> <li>If the STAR does not appear wait 30 seconds and try again</li> </ul> </li> </ul> | Special note about the data contained in<br>your STAR:<br>Your course history, major, grades and<br>other data needed by your STAR is<br>refreshed only when you process a New<br>STAR. It is recommended that you use the<br><b>Request new STAR</b> button in most cases<br>to be sure that the data is as up to date as<br>possible |  |  |  |
|      | <ul> <li>The audit to will return to your screen.</li> </ul>                                                                                                    | The <b>View old STAR</b> button exists to give<br>you a back-up copy of the STAR. This                                                                                                    |  |  |  |
|      | <ul> <li>View an old STAR section <ul> <li>To view a STAR that has already been</li> <li>processed with the data current as of the Time</li> <li>Stamp:</li> <li>Click on the View old STAR</li> </ul> </li> </ul>                                                                                                    | absolutely sure the have not been any<br>changes to the students's record since the<br>Time Stamp date or if there is some<br>technical problem that prevents a new<br>STAR request from finishing its<br>processing.                                                                                                    |  |  |  |

| Step | Action                                                                                                    | Result                                                                                                    |
|------|----------------------------------------------------------------------------------------------------|----------------------------------------------------------------------------------------------------|
| 11.  | Request STAR On-Line         Tommy Titan         Produce a new STAR       (Major and course information as of todated and the processed).         Your request has been submitted.       Your STAR On-Line is wat processed.         Please, wait a minute and then press the Get new STAR       Get new Star                                                                                                    | ay)<br>iting to be<br>w STAR buttor.<br>STAR                                                                                                    |
|      | STAR degree audit reports are not available for Graduate, Cente<br>Learning or Special students.<br>View an old STAR (Major and course information as of date<br>The last STAR On-Line you requested has not been prepare<br>Job ID: QUA2006021500010<br>Status: Submitted - Waiting in Queue<br>DateTime Stamp: 02/15/2006 2:20PM<br>View old STAR                                                                                                    | er for New<br>When the Get new STAR<br>button is active, the processing<br>status of your request is<br>displayed here. Clicking the<br>Get new STAR will refresh<br>the status or return the new<br>STAR to the screen. |
| 12.  | STAR On-Line<br>Tommy Titan<br>PREPARED: 08/19/05 - 15:44<br>Craduation date: Adv:<br>PROGRAM CODE: 223122216<br>Prg: 22312216/2000 /N-61002 /2000 /N-6<br>BACKELOR OF FINE ARTS DEGREE - COLLEGE OF LETTERS AND SCIENCE<br>FINE ARTS (GRAPHIC COMMUNICATIONS) MAJOR<br>>>>> ALL REQUIREMENTS COMPLETED IN-PROGRESS COURSES USED <<<<<br>IN-PROGRESS COURSES (IPLIST)<br>ADJUSTMENTS TO THE COURSE REGISTRATIONS LISTED BELOW OR<br>COURSES NOT COMPLETED SUCCESSFULLY WILL CHANGE THE<br>STATUS OF THIS REPORT. COURSES CURRENTLY BEING<br>REPEATED WILL NOT BE LISTED WITH THE IN-PROGRESS COURSES<br>BUT WILL BE LISTED IN THE REQUIREMENT TO WHICH THEY APPLY.<br>0454 22-203 3.00 .00 IP Art: CONCEPTS & Creations (HU<br>YOU MUST APPLY FOR GRADUATION DURING THE SEMESTER PRIOR<br>TO THE SEMESTER IN WHICH YOU WILL COMPLETE PRIOR<br>TO THE SEMESTER IN WHICH YOU WILL COMPLETE PRIOR<br>FOLDWINSTRUCTIONS FOR COMPLETING AND SUBMITTING FORM. |                                                                                                    |